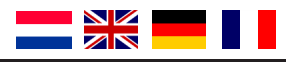

# DR4024 DIGISERVO

## HANDLEIDING / MANUAL BEDIENUNGSANLEITUNG / MANUEL

V1.34 (05-2015)

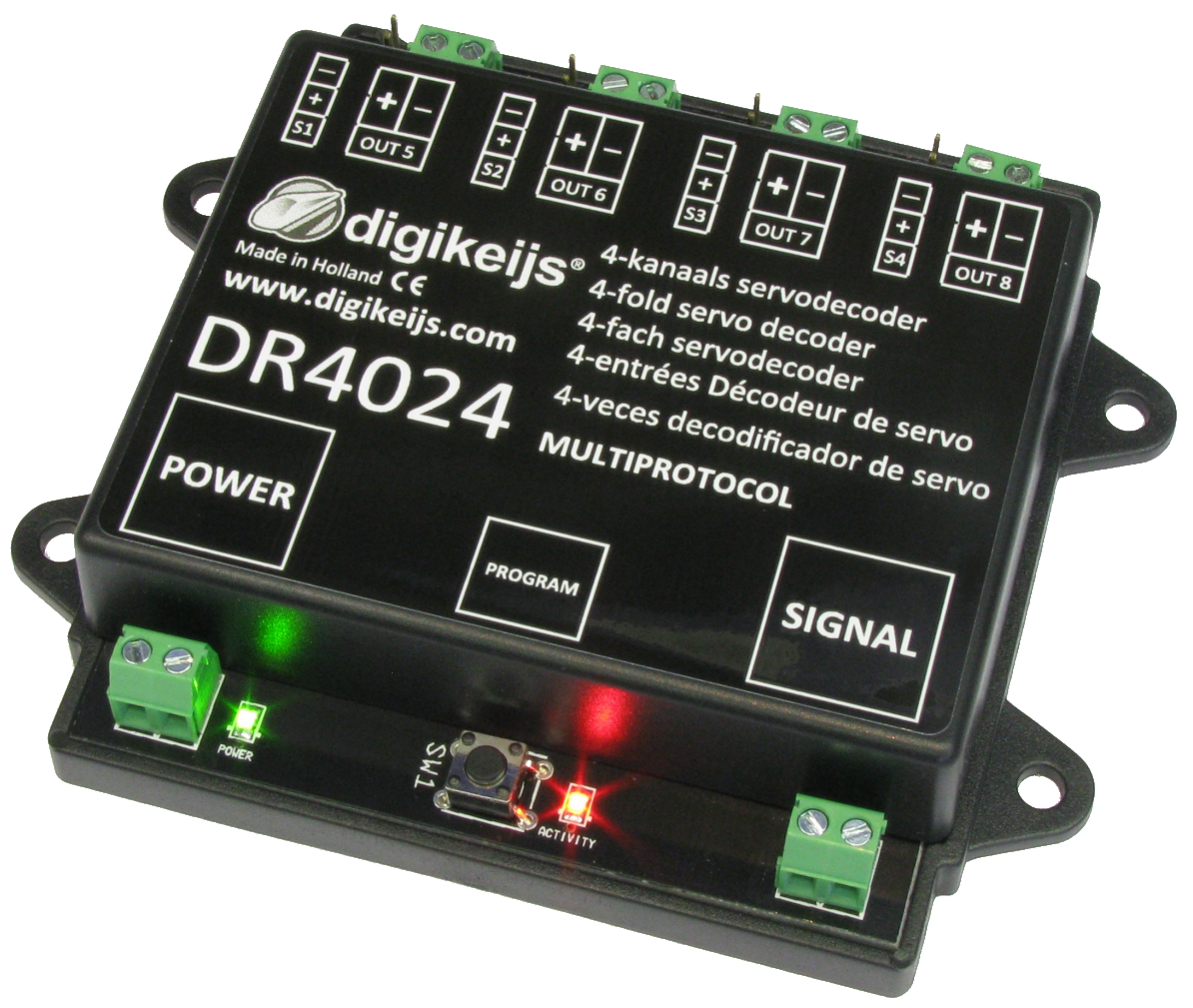

© Copyright 2005 – 2015 digikeijs, the Netherlands. All rights re-served. No information, images or any part of this document may be copied without the prior written permission.

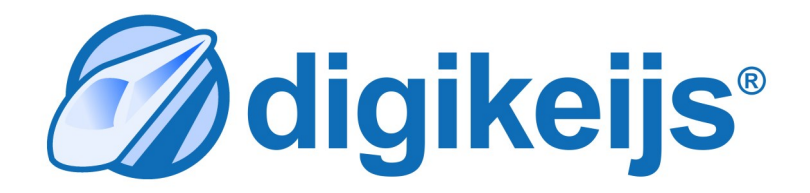

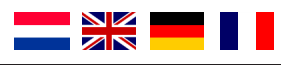

#### **Nederlandse Handleiding**

| Pagina 3  | - | Specificaties            |
|-----------|---|--------------------------|
| Pagina 4  | - | Uitgebreide beschrijving |
| Pagina 5  | - | Adresseren en reset      |
| Pagina 6  | - | Servo posities instellen |
| Pagina 7  | - | CV's wijzigen            |
| Pagina 8  | - | CV Lijst                 |
| Pagina 10 | - | Functiemappen            |
| Pagina 11 | - | Presets                  |
|           |   |                          |

#### English manual

| Page 3  | - | Specifications              |
|---------|---|-----------------------------|
| Page 12 | - | Detailed description        |
| Page 13 | - | Setting addresses and reset |
| Page 14 | - | Setting up servo positions  |
| Page 15 | - | Changing CVs                |
| Page 16 | - | CV list                     |
| Page 18 | - | Function mapping            |
| Page 19 | - | Presets                     |
|         |   |                             |

#### Technische gegevens

Stroomverbruik :15mA Maximale belasting Servo : 500mA per servo uitgang, 2 A totaal Maximale belasting output : 1A per switch output, 3A total

#### Technical details

Current consumption :15mA Maximum load servo : 500mA per servo output, 2A total Maximum load output : 1A per switch output, 3A total

#### **Bedienungsanleitung Deutsch**

| Seite 3  | - | Technische Daten            |
|----------|---|-----------------------------|
| Seite 20 | - | Ausführliche Beschreibung   |
| Seite 21 | - | Schaltadressen und Reset    |
| Seite 22 | - | Servo Positionen einstellen |
| Seite 23 | - | CVs verändern               |
| Seite 24 | - | CV Liste                    |
| Seite 26 | - | Funktionsmapping            |
| Seite 27 | - | Voreinstellungen            |
|          |   |                             |

#### Manuel français

| Page 03 | - | Spécifications                        |
|---------|---|---------------------------------------|
| Page 28 | - | Description détaillée                 |
| Page 29 | - | Réglage des adresses et du edémarrage |
| Page 30 | - | Mise en place des positions de servo  |
| Page 31 | - | Changement des CVs                    |
| Page 32 | - | Liste de CV                           |
| Page 34 | - | Mappage de fonctions                  |
| Page 35 | - | Préréglages                           |

#### **Technische Daten**

Stromverbrauch Maximale Servo-Belastung Maximale Ausgangsbelastung : 1A per Schaltausgang, 3A Gesamt

- :15mA : 500mA per Servo-Ausgang, 2 A Gesamt
- Détails techniques
- Consommation courante Charge maximale Servo Charge maximale de sortie
- :15mA
- : 500mA par sortie servo, 2 A au total
- : 1A par sortie commutateur, 3A au total

#### Compatibiliteit met verschillende centrales

| Type Centrale / Control unit type<br>Zentralentyp/ Centrale de commande | Protocol / Protocol<br>Protokoll / Protocole | Schakelen<br>Switching<br>Schalten<br>Commutateur | Programmeerspoor<br>Programming track<br>Programmiergleis<br>Volet de programmation | POM |
|-------------------------------------------------------------------------|----------------------------------------------|---------------------------------------------------|-------------------------------------------------------------------------------------|-----|
| Intellibox                                                              | DCC / Motorola                               | V                                                 | V                                                                                   | V   |
| Intellibox Basic                                                        | DCC / Motorola                               | V                                                 | V                                                                                   | V   |
| Intellibox II                                                           | DCC / Motorola                               | V                                                 | V                                                                                   | V   |
| Marklin 6021                                                            | Motorola                                     | V                                                 | X                                                                                   | X   |
| Marklin CS1 / <u>CS2</u>                                                | Motorola                                     | V                                                 | V                                                                                   | V   |
| ROCO/Fleischmann Multimaus                                              | DCC                                          | V                                                 | X                                                                                   | V   |
| ROCO/Fleischmann MultimausPRO                                           | DCC                                          | V                                                 | V                                                                                   | V   |
| LENZ                                                                    | DCC                                          | V                                                 | V                                                                                   | V   |
| Tams Easy control                                                       | DCC / Motorola                               | V                                                 | V                                                                                   | V   |
| ESU ECOS                                                                | DCC / Motorola                               | V                                                 | V                                                                                   | V   |
| Z21 / z21                                                               | DCC / Motorola                               | V                                                 | V                                                                                   | V   |

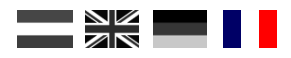

## Description détaillée

#### Généralités

Le décodeur DIGISERVO est un décodeur servo multi-protocole, entièrement programmable. Le décodeur a des connectiques pour 4 modèles réduits de servos. De plus, le module dispose de 4 sorties commutateurs on-off supplémentaires, qui peuvent s'actionner simultanément ou séparément, selon la configuration souhaitée.

Le décodeur DIGISERVO est le premier décodeur servo qui fonctionne entièrement sur base de mappage de fonctions (function mapping). Le décodeur voit les "adresses de commutation" comme des fonctions de contrôle pour les différentes sorties. Le décodeur peut utiliser de 1 à 8 "adresses de commutation", selon le mappage qui a été installé.

Chaque adresse qui est reconnue contrôle un commutateur virtuel dans le décodeur. Le commande de commutation 'droite' (vert) met en position allumée, la commande de commutation 'éteindre' (rouge) met en position éteinte.

Il y a deux groupes CV de mappage pour chaque commutateur. 1 groupe avec 3 CVs pour 'on', 1 groupe avec 3 CVs pour 'off'.

Les CVs 141-188 peuvent ensuite être utilisés pour sélectionner lequel des 4 servos ou des sorties décodeur doivent être activées.

#### Positions des servos

Le décodeur a 4 possibles positions (A, B, C, D) pour chaque servo, qui peuvent être activées grâce au mappage mentionné plus haut. La résolution de ces positions représente 0.4% de la gamme totale de mouvement. Pour un virage complet à 90 degrés, cela signifie 0.36 degrés par étape. Le décodeur utilise les positions A et B par défaut.

Le décodeur peut aussi être installé par servo pour exécuter une oscillation amortie lorsque la position finale est atteinte (simulation de masse).

#### Sorties commutateurs

Le servo et les sorties commutateurs sont groupés dans le décodeur.

Les sorties commutateurs disposent d'un interrupteur FET à GND. Les sorties commutateurs supplémentaires alimentent le **plus** habituel.

Le moment où ces sorties sont actionnées peut aussi être lié au servo correspondant.

Par exemple, le commutateur peut être activé à l'une des extrémités de la position finale ou dans la position intermédiaire entre les deux positions finales. Ces sorties peuvent être utilisées, par exemple, pour polariser ou déconnecter un relais d'aiguillage pour une section d'arrêt dans le cas d'un signal de contrôle.

## Prise en main

En suivant ces étapes, vous pouvez commencer immédiatement à utiliser le décodeur en tant que décodeur servo à 4-canaux avec 4 sorties commutateurs supplémentaires.

#### Attribuer une adresse au module

Le module DR4024 exige une adresse afin de pouvoir communiquer avec votre centrale de commande. Par défaut le module est fourni avec l'adresse '1' et installé en tant que décodeur servo au format DCC.

- Etape 1: Connectez au même moment le POWER + SIGNAL aux rails ou aux sorties rails (voie) sur votre centrale de commande.
- Etape 2: Indiquez l'adresse de départ que vous voulez attribuer au module sur votre centrale de commande.
- Etape 3: Pressez et maintenez appuyé l'interrupteur de programmation sur le module jusqu'à ce que la LED rouge reste allumée.
- Etape 4: Maintenant passez à l'adresse que vous avez entrée dans votre centrale de commande.
- Etape 5: Si le module est correctement connecté, la LED s'éteindra après que vous soyez passé à l'adresse voulue.
- Etape 6: La première sortie servo (OUT1) s'est donc vue attribuer l'adresse que vous avez choisie. Tous les servos suivants doivent se voir attribuer des chiffres supérieurs.
  Exemple: Vous avez programmé le module à l'adresse 56, donc S1 s'est vu attribué l'adresse 56, S2 le n°57, S3 le n°58, S4 le n°59, OUT1 le n°60, OUT2 le n°61, OUT3 le n°62 et OUT4 le n°63.

Etant donné que le décodeur est multi-protocole et est adapté au DCC et à Marklin Motorola, le choix d'une adresse sélectionne également le protocole. En recevant une commande de commutation, comme indiqué dans les étapes ci-dessus, le décodeur identifie le protocole qui est utilisé, et le garde en mémoire.

#### **IMPORTANT!**

En mode **DCC**, vous pouvez choisir n'importe quelle adresse de départ et le module attribuera automatiquement aux sorties suivantes une adresse supérieure en augmentant successivement de 1. Le protocole **Motorola** travaille par groupes de 8 chiffres. Vous ne pouvez pas choisir une adresse de milieu de groupe en tant qu'adresse de départ. EXEMPLE: Adresse 1-8 ou 9-16 ou 17-24, etc.

#### Retour du module aux réglages d'usine avec la programmation POM

Suivez les étapes ci-dessous pour revenir aux réglages d'usines sur le module, avec la programmation POM.

- Etape 1 : Connectez le signal d'entrée sur le décodeur aux sorties rails de votre centrale de commande
- Etape 2 : Vérifiez que le module est alimenté en voltage par l'entrée 'power' sur le module. (Vous pouvez aussi connecter ensemble les entrées **power** et **signal**)
- Etape 3 : Réglez votre centrale de commande sur le mode de programmation POM (Vous trouverez plus d'informations sur le POM dans le manuel d'utilisation de votre centrale de commande)
- Etape 5 : Choisissez loc address **9999** sur votre centrale de commande
- Etape 6 : Appuyez une fois sur le commutateur de votre module jusqu'à ce que la LED rouge s'allume
- Etape 7 : Programmez la valeur décimale 8 à la CV8
- Etape 8 : Appuyez une fois sur le commutateur de votre module, la LED s'éteint
- Etape 9 : Il est important lors d'un RESET que le module ne suit pas alimenté en voltage pendant un court moment. Pour cela, déconnectez à la fois les entrées power et signal et patientez 3 à 5 secondes.
- Etape 10: Le courant peut alors être reconnecté et le module sera revenu à ses réglages d'usines. ATTENTION! Le décodeur a de nouveau l'adresse 1.

## Réglage des positions du servo

Suivez cette procédure pour régler les servos:

- 1. Branchez le décodeur à l'alimentation et à la centrale de commande
- 2. Réglez votre centrale de commande à la loc address 9999 (128 pas DCC)
- 3. Eteindre F1, F2, F3 et F4 sur votre centrale de commande
- 4. Réglez la vitesse à **0**
- 5. Utilisez le servo que vous souhaitez programmer
- 6. Appuyer sur l'interrupteur du module. La LED va s'allumer. Le servo sélectionné se déplace dans la position centrale.
- 7. Tournez le cadran (7) dans le sens des aiguilles d'une montre jusqu'à placer le servo dans la position voulue A.
- 8. Allumez puis éteignez F1 afin d'enregistrer la position A dans le module.
- 9. Changez le sens de la marche sur la centrale de commande en appuyant une fois sur le cadran (7)
- 10. Tournez le cadran (7) dans le sens des aiguilles d'une montre jusqu'à placer le servo dans la position voulue B
- 11. Allumez puis éteignez F2 afin d'enregistrer la position B dans le module.
- 12. Changez le sens de la marche sur le centrale de commande en appuyant une fois sur le cadran (7)
- 13. Tournez le cadran (7) dans le sens des aiguilles d'une montre jusqu'à placer le servo dans la position voulue C.
- 14. Allumez puis éteignez F3 afin d'enregistrer la position C dans le module.
- 15. Changez le sens de la marche sur la centrale de commande en appuyant une fois sur le cadran (7)
- Allumez puis éteignez F4 afin d'enregistrer la position D dans le module. Important: lorsque le décodeur enregistrera une position, la LED s'éteindra brièvement pour confirmer que la position a été enregistrée.
- 18. Appuyer sur le bouton du module pour quitter la programmation du module.
- 19. Répétez les étapes décrites ci-dessus pour chaque sortie servo.

**CONSEIL:** Vous sélectionnez automatiquement le servo suivant avec F0 / éteindre et rallumer la lumière.

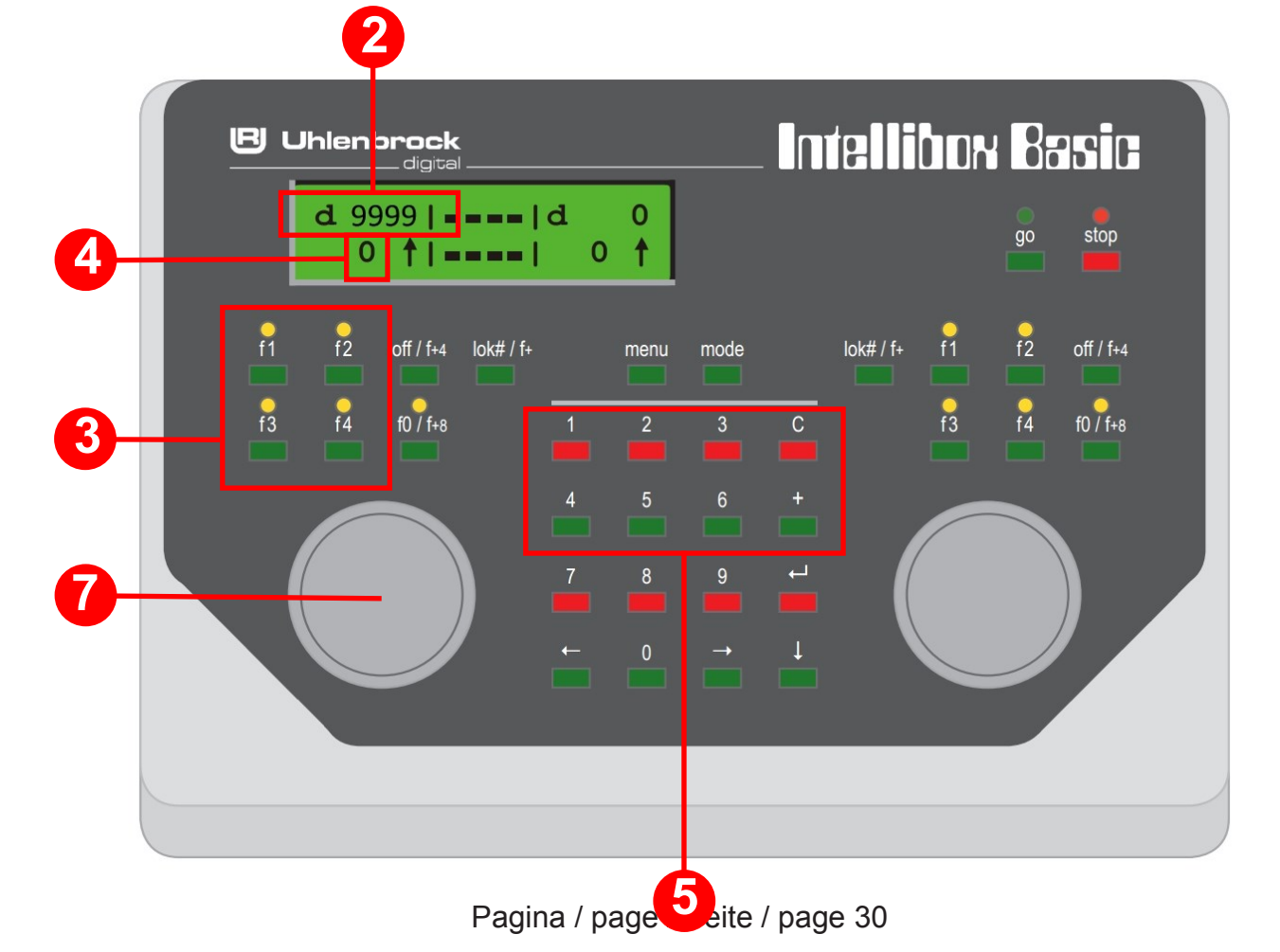

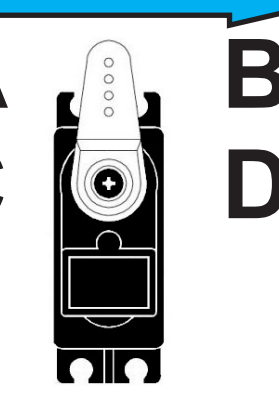

## Modifier les réglages (CVs) sur le décodeur

Le changement de réglages tels que délais de commutation ou le choix de l'un des nombreux préréglages en CV47 peut être effectué de deux manières différentes, comme décrit ci-dessous.

#### Programmation de CV / lecture par la voie de programmation

Cette méthode de programmation est communément utilisée mais peut s'avérer compliquée. Le module servo DR4024 est équipé d'une résistance de charge interne. Vous n'avez donc pas besoin de raccorder une résistance externe au module.

- Etape 1 : Connectez à la fois les entrées **power** et **signal** sur le décodeur aux entrées rails de votre centrale de commande.
- Etape 2 : Appuyez et maintenez l'interrupteur de programmation sur le module jusqu'à ce que la LED rouge reste allumée.
- Etape 3 : Maintenant connectez à la fois les entrées power et signal sur le décodeur aux sorties programmation de votre centrale de commande.
- Etape 4 : Vous pouvez alors modifier les CVs de votre choix avec la programmation CV-byte ou CV-bit. (Reportez-vous au manuel d'information de votre centrale de commande pour plus d'informations sur la programmation CV-byte ou CV-bit.)
- Etape 6 : Appuyez sur l'interrupteur de programmation sur le module jusqu'à ce que la LED rouge s'éteigne.
- Etape 7 : Vos modifications sont enregistrées et le module est prêt à l'emploi.

#### Programmation de CV par la voie principale (POM)

Une autre méthode de programmation est POM (Program On Main). Avec ce type de programmation, vous pouvez simplement connecter le module sur la voie sans ce travail laborieux de connections ou d'ajout des résistances tel qu'il est nécessaire lorsque l'on programme via la voie de programmation séparée.

- Etape 1 : Connectez l'entrée **signal** sur le décodeur aux sorties rails de votre centrale de commande.
- Etape 2 : Assurez-vous que le module est alimenté en voltage via l'entrée power du module. (Vous pouvez aussi connecter ensemble les entrées **power** et **signal**)
- Etape 3 : Réglez votre centrale de commande sur le mode de programmation POM (vous trouverez plus d'informations sur le POM dans le manuel d'utilisation de votre centrale de commande)
- Etape 5 : Choisissez loc address **9999** sur votre centrale de commande
- Etape 6 : Appuyez une fois sur le commutateur de votre module jusqu' à ce que la LED rouge s'allume
- Etape 7 : Programmez les CVs souhaités sur le module
- Etape 8 : Appuyez une fois sur le commutateur de votre module jusqu'à ce que la LED s'éteigne.
- Etape 9 : Le module est prêt à être utilisé avec les nouveaux réglages.

ATTENTION! Dans certains cas il peut être nécessaire de redonner une adresse au module DR4024 en suivant les instructions 'Attribuer une adresse au module' figurant à la page 29 de ce manuel.

## LISTE DE CV

| CV                    | D                                                                                                    | éfinitio                                                                                                    | Portée                                                                                                    | Valeur                  |                          |                      |  |  |  |
|-----------------------|----------------------------------------------------------------------------------------------------|----------------------------------------------------------------------------------------------------|----------------------------------------------------------------------------------------------------|-------------------------|--------------------------|----------------------|--|--|--|
| 7                     | V                                                                                                    | <u>/ersion</u>                                                                                                    |                                                                                                    | 134                     |                          |                      |  |  |  |
| 8                     | <u>10</u>                                                                                                    | D Fabric                                                                                                    |                                                                                                    | 42                      |                          |                      |  |  |  |
| 17                    | Lo                                                                                                    | ongue a                                                                                                    |                                                                                                    | 192-255                 | 231                      |                      |  |  |  |
| 18                    | Lo                                                                                                    | ongue a                                                                                                    | <b>dresse</b> octet de poids faible (low byte)                                                                                                    |                         | 0-255                    | 15                   |  |  |  |
|                       |                                                                                                    |                                                                                                    |                                                                                                    |                         |                          |                      |  |  |  |
| 47                    | Ρ                                                                                                    | réréglag                                                                                                    | ges Ecriture seule                                                                                                    |                         | 0-3                      | n/a                  |  |  |  |
| Le m<br>entiè<br>conc | odu<br>erem<br>erna                                                                                                    | ile DR40<br>nent le r<br>ant les p                                                                                                    | 24 possède quatre préréglages qui facilitent la programmation. Ch<br>nodule sans que vous ne deviez modifier chaque CV manuellemen<br>réréglages peut être trouvée <b>page 35.</b> | aque pré<br>t. Une info | réglage co<br>ormation c | nfigure<br>létaillée |  |  |  |
| V                     | aleu                                                                                                    | ir Fond                                                                                                    | tion                                                                                                    |                         |                          |                      |  |  |  |
|                       | 0                                                                                                    | Préré                                                                                                    | glage 0> 4 servos (1-4) et 4 sorties commutateurs séparées (5-8)                                                                                                    |                         |                          |                      |  |  |  |
|                       | 1                                                                                                    | Préré                                                                                                    | glage 1> 4 servos (1-4) avec des sortie commutateurs connectés (1-4                                                                                                    | )<br>commuta            | tours són                | aráos                |  |  |  |
|                       | 2                                                                                                    | (5-8)                                                                                                    | Single 2> + Servos avec <u>sinulation de masse</u> (1-+) et + Sontes                                                                                                    | commuta                 | iteurs sepa              |                      |  |  |  |
|                       | 3                                                                                                    | Prére                                                                                                    | églage 3> Traversée avec AHOB, 2 barrières et simulation de r                                                                                                    | nasse                   |                          |                      |  |  |  |
| 112                   | Fi<br>7                                                                                                    | réquenc<br>actif en                                                                                                    | e de clignotement des sorties commutateurs avec le mode<br>CV117 - CV120. La valeur 20 est de 90x par minute.                                                                      |                         | 0-255                    | 20                   |  |  |  |
| 113                   | Le                                                                                                    | es CVs 1                                                                                                    | 13-116 ont les mêmes fonctions pour les servos 1-4, respectiveme                                                                                                    | ent.                    | 0-255                    | 2                    |  |  |  |
| 116                   |                                                                                                    | Mode                                                                                                    | Fonction                                                                                                    | Valeur                  | ]                        |                      |  |  |  |
|                       |                                                                                                    | 0-3                                                                                                    | Réglez <b>le pas</b> du servo.<br>La valeur 15 est la plus rapide;<br>La valeur 0 est la plus lente.                                                                               | 2<br>0-15               |                          |                      |  |  |  |
|                       |                                                                                                    | 4-7Réglez l'accélérateur du servo.0La valeur 15 est la plus petite et la valeur 0 est la plus grande. 0 cor-<br>respond à 50 pas par seconde. 1 = 25/s, 2 = 12/s, 3 = 5/s, 4 = 4/s.0Etc Valeur maximale 15 = 1 pas / seconde.*16 |                                                                                                    |                         |                          |                      |  |  |  |
|                       |                                                                                                    |                                                                                                    |                                                                                                    |                         |                          |                      |  |  |  |
| 117                   | 7Les CVs 117-120 ont les mêmes fonctions pour les sorties commutateurs 1-4,<br>respectivement. Sortie commutateur 2 (OUT 6)0-2550                                                                                                    |                                                                                                    |                                                                                                    |                         |                          |                      |  |  |  |
|                       | Les modes 0-1 règlent le délais de commutation pour la position ' <b>on</b> ' du commutateur lo-<br>gique associé. Les bits 4-5 règlent le délais de commutation pour la position ' <b>off'</b> du com-<br>mutateur logique correspondant.                                                                           |                                                                                                    |                                                                                                    |                         |                          |                      |  |  |  |
|                       | Bit 0 = actionne le servo indépendamment<br>Bit 1 = actionne lorsque que le servo correspondant atteint la position A<br>Bit 2 = actionne lorsque que le servo correspondant atteint la position B<br>Bit 3 = actionne lorsque que le servo correspondant atteint le point du milieu entre les posi-<br>tions A et B |                                                                                                    |                                                                                                    |                         |                          |                      |  |  |  |

## DR4024 DIGISERVO (v1.34)

| CV  | Définition du CV                                                                                                    | Portée | Valeur |
|-----|----------------------------------------------------------------------------------------------------|--------|--------|
| 118 | Sortie commutateur 2 (OUT 6)<br>Pour les réglages voir CV117                                                                                                    | 0-255  | 0      |
| 119 | Sortie commutateur 3 (OUT 7)<br>Pour les réglages voir CV 117                                                                                                    | 0-255  | 0      |
| 120 | Sortie commutateur 4 (OUT 8)<br>Pour les réglages voir CV 117                                                                                                    | 0-255  | 0      |
| 121 | Position A pour le servo 1<br>Les CVs 121-136 contiennent les différentes positions finales des servos. Chaque servo<br>possède 4 positions finales : A, B, C, D. Ces positions finales peuvent être sélectionnées<br>grâce à la fonction mappage (voir page 34)                                       | 0-255  | 224    |
| 122 | Position C pour le servo 1                                                                                                    | 0-255  | 176    |
| 123 | Position B pour le servo 1                                                                                                    | 0-255  | 32     |
| 124 | Position D pour le servo 1                                                                                                    | 0-255  | 80     |
| 125 | Position A pour le servo 2                                                                                                    | 0-255  | 224    |
| 126 | Position C pour le servo 2                                                                                                    | 0-255  | 176    |
| 127 | Position B pour le servo 2                                                                                                    | 0-255  | 32     |
| 128 | Position D pour le servo 2                                                                                                    | 0-255  | 80     |
| 129 | Position A pour le servo 3                                                                                                    | 0-255  | 224    |
| 130 | Position C pour le servo 3                                                                                                    | 0-255  | 176    |
| 131 | Position B pour le servo 3                                                                                                    | 0-255  | 32     |
| 132 | Position D pour le servo 3                                                                                                    | 0-255  | 80     |
| 133 | Position A pour le servo 4                                                                                                    | 0-255  | 224    |
| 134 | Position C pour le servo 4                                                                                                    | 0-255  | 176    |
| 135 | Position B pour le servo 4                                                                                                    | 0-255  | 32     |
| 136 | Position D pour le servo 4                                                                                                    | 0-255  | 80     |
| 137 | Les CVs 137-140 contiennent les valeurs de simulation de masse.                                                                                                    | 0-63   | 0      |
|     | Si la valeur n'est pas égale à 0, le servo va alternativement ajouter et soustraire cette valeur à la position finale, où la valeur est aussi réduite d'1 à chaque fois, jusqu'à ce que la valeur atteigne 0.                                                                                          |        |        |
|     | Ceci fait osciller le servo d'avant en arrière de moins en moins à mesure qu'il approche<br>sa position finale. Un pré requis pour que ceci fonctionne est que cette position finale<br>+ la valeur de rebond soit inférieur à 225 et que position finale - la valeur de rebond<br>soit supérieur à 0. |        |        |
| 138 | Valeur de simulation de masse pour le servo 2 (voir CV137)                                                                                                    | 0-63   | 0      |
| 139 | Valeur de simulation de masse pour le servo 3 (voir CV137)                                                                                                    | 0-63   | 0      |
| 140 | Valeur de simulation de masse pour le servo 4 (voir CV137)                                                                                                    | 0-63   | 0      |

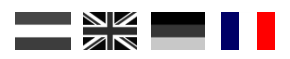

#### Mappage de fonctions (function mapping)

Le tableau ci-dessous montre comment relier les différentes sorties sur le module DR4024 (1-8) aux interrupteurs de commutation de votre centrale de commande. Cela peut être utilisé lorsque vous voulez actionner plusieurs sorties simultanément avec un bouton. Si vous souhaitez actionner plusieurs sorties dans un même groupe avec un bouton de fonction, vous cumulez les valeurs.

| Exemple 1 (gris): | Le bouton 2 allume le servo 1 en position A ON                                    |
|-------------------|-----------------------------------------------------------------------------------|
|                   | Programmer la valeur valeur 1 à CV147                                             |
| Exemple 2 (noir): | Le bouton 3 allume le servo 2 en position C ON                                    |
|                   | Programmer la valeur 4 à CV154                                                    |
| Exemple combiné:  | Le bouton 6 allume le servo 3 en position A + le servo 4 en position B + SORTIE 8 |
| ON                |                                                                                   |
|                   | Programmer les valeurs 16 + 128 = 144 à CV171 et la valeur 8 à CV173              |

|        |        |            |             |            | POSITIONS SERVO A, B, C, D |           |           |              |           |           |           |           |
|--------|--------|------------|-------------|------------|----------------------------|-----------|-----------|--------------|-----------|-----------|-----------|-----------|
|        |        |            |             | SORTIE     | <b>S1</b>                  | <b>S1</b> | <b>S2</b> | <b>S2</b>    | <b>S3</b> | <b>S3</b> | <b>S4</b> | <b>S4</b> |
|        | Statut | CV         | CV<br>(C+D) |            | (A)                        | (B)       | (A)       | (B)          | (A)       | (B)       | (A)       | (B)       |
|        |        | (A+B)      |             |            | Α                          | В         | Α         | В            | Α         | В         | Α         | В         |
|        |        |            |             |            | С                          | D         | С         | D            | С         | D         | С         | D         |
|        |        |            |             |            | OUT 5                      | OUT 6     | OUT 7     | <b>OUT 8</b> |           |           |           |           |
| Bouton | ON     | 141        | 142         | 143        | 1                          | 2         | 4         | 8            | 16        | 32        | 64        | 128       |
| 1      | OFF    | 144        | 145         | 146        | 1                          | 2         | 4         | 8            | 16        | 32        | 64        | 128       |
| Bouton | ON     | 147        | 148         | 149        | 1                          | 2         | 4         | 8            | 16        | 32        | 64        | 128       |
| 2      | OFF    | 150        | 151         | <b>152</b> | 1                          | 2         | 4         | 8            | 16        | 32        | 64        | 128       |
| Bouton | ON     | 153        | 154         | 155        | 1                          | 2         | 4         | 8            | 16        | 32        | 64        | 128       |
| 3      | OFF    | 156        | 157         | 158        | 1                          | 2         | 4         | 8            | 16        | 32        | 64        | 128       |
| Bouton | ON     | 159        | <b>160</b>  | 161        | 1                          | 2         | 4         | 8            | 16        | 32        | 64        | 128       |
| 4      | OFF    | <b>162</b> | <b>163</b>  | 164        | 1                          | 2         | 4         | 8            | 16        | 23        | 64        | 128       |
| Bouton | ON     | 165        | <b>166</b>  | <b>167</b> | 1                          | 2         | 4         | 8            | 16        | 32        | 64        | 128       |
| 5      | OFF    | 168        | <b>169</b>  | 170        | 1                          | 2         | 4         | 8            | 16        | 32        | 64        | 128       |
| Bouton | ON     | 171        | 172         | 173        | 1                          | 2         | 4         | 8            | 16        | 32        | 64        | 128       |
| 6      | OFF    | 174        | 175         | 176        | 1                          | 2         | 4         | 8            | 16        | 32        | 64        | 128       |
| Bouton | ON     | 177        | 178         | 179        | 1                          | 2         | 4         | 8            | 16        | 32        | 64        | 128       |
| 7      | OFF    | 180        | 181         | 182        | 1                          | 2         | 4         | 8            | 16        | 32        | 64        | 128       |
| Bouton | ON     | 183        | 184         | 185        | 1                          | 2         | 4         | 8            | 16        | 32        | 64        | 128       |
| 8      | OFF    | 186        | 187         | 188        | 1                          | 2         | 4         | 8            | 16        | 32        | 64        | 128       |

\* Les nombres VERTS sont les réglages standards de l'usine pour le SERVO 1-4

\* Les nombres ROUGES sont les réglages standards de l'usine pour la SORTIE 5-8

## DR4024 DIGISERVO (v1.34)

#### PREREGLAGES

Il y a quatre CVs préréglés pour faciliter un peu la programmation.

Les préréglages sont programmés en CV47. Ce CV en écriture seule établira automatiquement un nombre d'effets standard. Vous ne pouvez pas lire ce CV ultérieurement.

## PREREGLAGE 0 (STANDARD)

#### 4 servos (1-4) et 4 sorties commutateurs distinctes (5-8)

Le préréglage 0 donne automatiquement 8 sorties au module.

1-4 sont réservés pour les 4 sorties servo.

5-8 sont réservés pour les 4 sorties commutateurs supplémentaires OUT5 - OUT8.

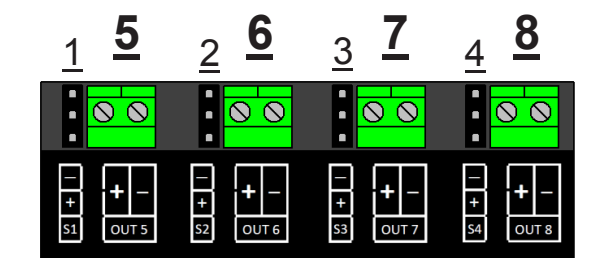

## PREREGLAGE 1

4 servos (1-4) avec les sorties commutateurs connectées (1-4)

Le préréglage 1 donne automatiquement 4 adresses au module (1-4). Les sorties commutateurs supplémentaires sont couplées avec les sorties servo, grâce à quoi la sortie commutateur supplémentaire s'allumera lorsque le servo atteint la position du milieu. Ce préréglage est conçu pour quand vous attachez un relais d'aiguillage pour polarisation à la sortie commutateur.

## PREREGLAGE 2

4 servos avec simulation de masse (1-4) et 4 sorties commutateurs distinctes (5-8)

Le préréglage 2 donne automatiquement 8 sorties au module. Les 1-4 sont réservées pour les sorties servo S1-S4, grâce à quoi la <u>mass simu-</u> <u>lation</u> est automatiquement activée sur chaque sortie servo. Les 5-8 sont réservées aux 4 sorties commutateurs supplémentaires OUT5 -OUT8.

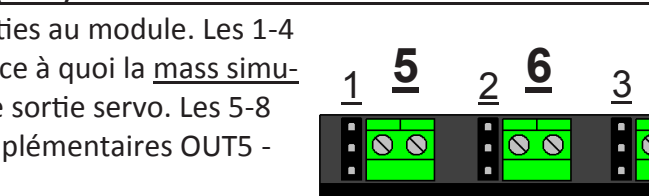

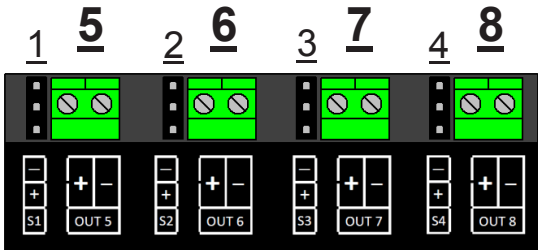

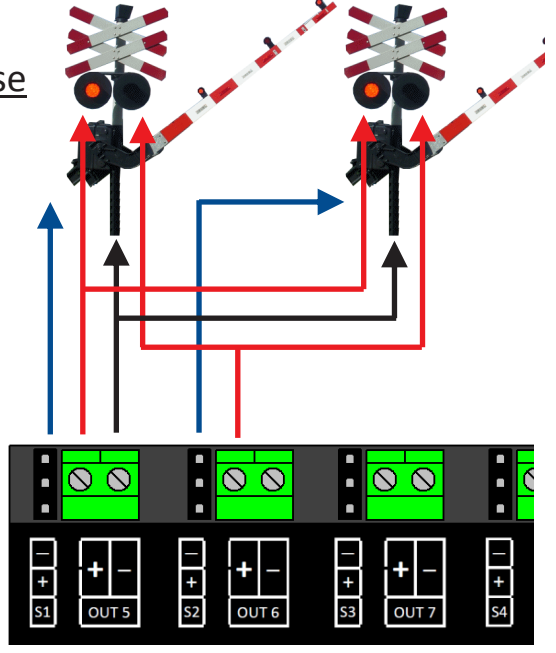

**PREREGLAGE 3** Traversière avec AHOB, 2 barrières et simulation de masse

Laisser aller votre imagination en utilisant les préréglages comme point de départ pour mettre en place d'autres effets. Par exemple, vous pouvez utiliser le préréglage 2 comme base pour un signal qui influence le comportement du train : ajustez la fonction mappage de façon à ce que les sorties s'actionnent en même temps que les servos et configurez de telle sorte que cela s'actionne lorsque le mode vert est atteint.

Important: La vitesse et les positions finales du servo ne sont pas définies par les préréglages!

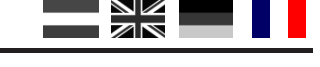

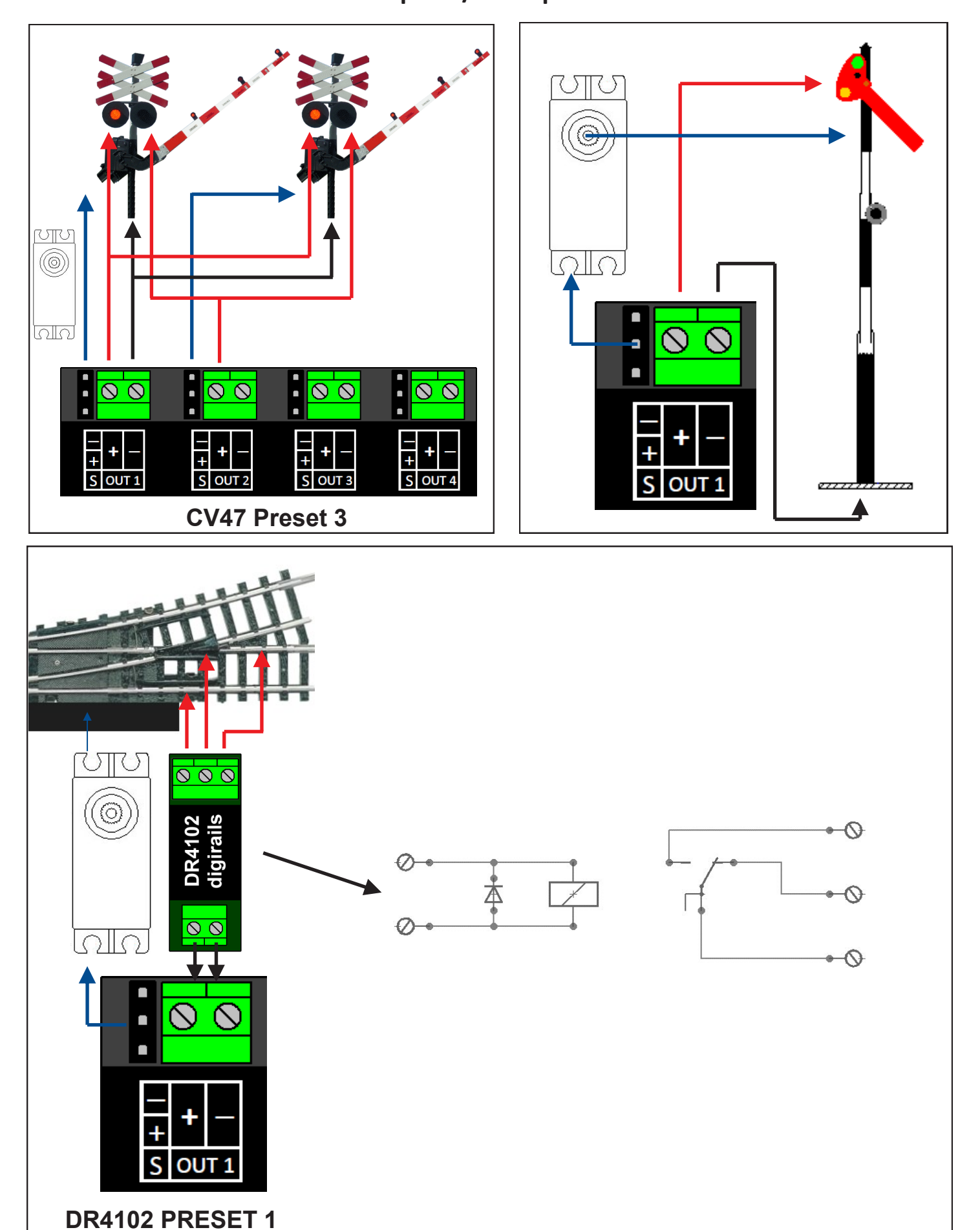

## Aansluitvoorbeelden / Connection examples Anschlussbeispiele / Exemples de connexion

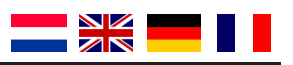

## Korte beschrijving

De DIGISERVO decoder is een volledig programmeerbare 'servo' decoder. Iedere uitgang heeft ook nog een extra schakel uitgang om bijvoorbeeld een lamp of ontkoppelrail te schakelen.

Tevens is iedere uitgang softwarematig te kalibreren wat het monteren van servo's een stuk makkelijker maakt omdat deze na montage in te stellen zijn. Ook de DIGISERVO decoder is de eerste servo decoder die werkt op basis van

functie-mapping. De decoder ziet de 'wisseladressen' als stuurfuncties voor de diverse uitgangen. Afhankelijk van de ingestelde mapping kan de decoder 1 tot 8 'wissel' adressen in beslag nemen.

## Kurzbeschreibung

Der DIGISERVO Decoder ist ein voll programmierbarer Servo-Decoder. Jeder Ausgang verfügt auch über einen zusätzlichen Schaltausgang um z.B. ein Licht oder ein Entkupplungsgleis zu schalten. Jeder Ausgang kann auch mit Hilfe einer Software kalibriert werden. Das macht die Anbringung von Servos deutlich einfacher, da sie nach der Montage eingestellt sind. Der DIGISERVO Decoder ist der erste Servo-Decoder, der auf Basis von Funktionsmapping arbeitet. Der Decoder erkennt die "Schaltadressen" als Kontrollfunktionen der verschiedenen Ausgänge. Je nach erstelltem Mapping, kann der Decoder ein bis acht "Schaltadressen" nutzen.

## Short description

The DIGISERVO decoder is a fully programmable servo decoder. Each output also has an extra switching output to switch eg a light or decoupling track. In addition, each output can be calibrated with software which makes installing the servos easier as they can be set up after they have been installed. The DI-GISERVO decoder is the first servo decoder that works on the basis of function mapping. The decoder sees the 'switching addresses' as control functions for the various outputs. The decoder can use 1 to 8 'switching addresses' depending on the mapping that has been set up.

## Courte description

Le décodeur DIGISERVO est un décodeur servo entièrement programmable. Chaque sortie a également une sortie commutateur supplémentaire, tel qu' une lampe ou un rail découpleur. De plus, chaque sortie peut être calibrée par logiciel, ce qui facilite l'installation des servos puisqu'ils peuvent être réglés après avoir été installés. Le décodeur DIGISERVO est le premier décodeur servo qui fonctionne sur base de mappage de fonctions (function mapping). Le décodeur voit les "adresses de commutation" comme des fonctions de contrôle pour les différentes sorties. Le décodeur peut utiliser de 1 à 8 "adresse de commutation" en fonction du mappage qui a été installé.

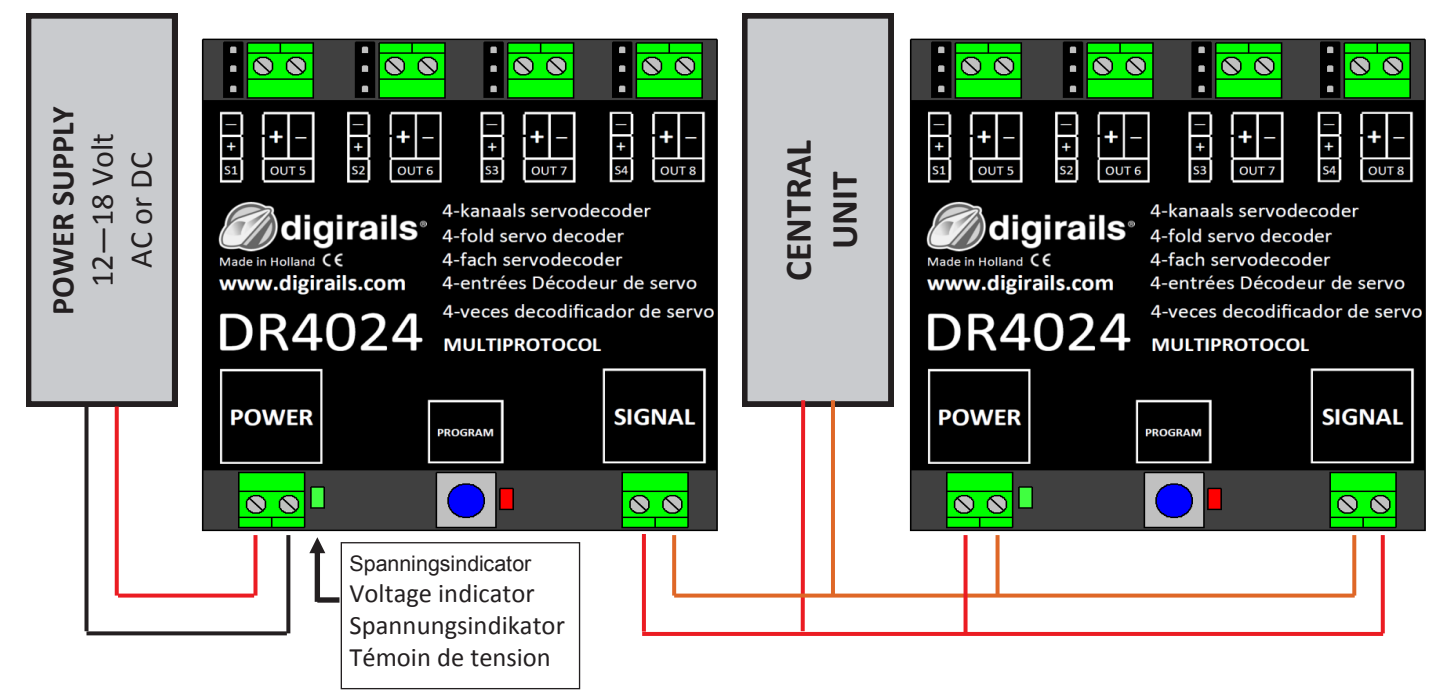